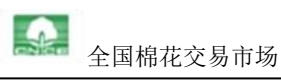

# 全国棉花交易市场 基差交易操作流程

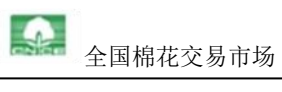

# 目录

| 基差交易流程图1-          |
|--------------------|
| 交易准备2-             |
| 设置浏览器2-            |
| 保证金2-              |
| 维护联系方式【卖方和买方操作】2-  |
| 交易环节2-             |
| 基差报价交易流程2-         |
| 提交资源【卖方操作】2-       |
| 摘牌【买方操作】4-         |
| 同意摘牌/拒绝摘牌【卖方操作】    |
| 有效击穿5-             |
| 撤销摘牌【卖方和买方操作】6-    |
| 重新摘牌【卖方操作】6-       |
| 基差的确定【卖方知悉】7-      |
| 一口价报价交易流程8-        |
| 提交资源【卖方操作】8-       |
| 下单【买方操作】9-         |
| 同意还价/拒绝还价【卖方操作】10- |
| 己提交资源的管理【卖方操作】10-  |
| 暂停交易、修改资源报价10-     |
| 恢复交易12-            |
| 撤销资源 12 -          |
| 合同处理和费用查看13-       |
| 交割流转14-            |

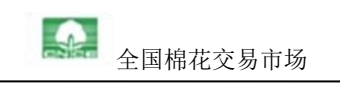

# 基差交易流程图

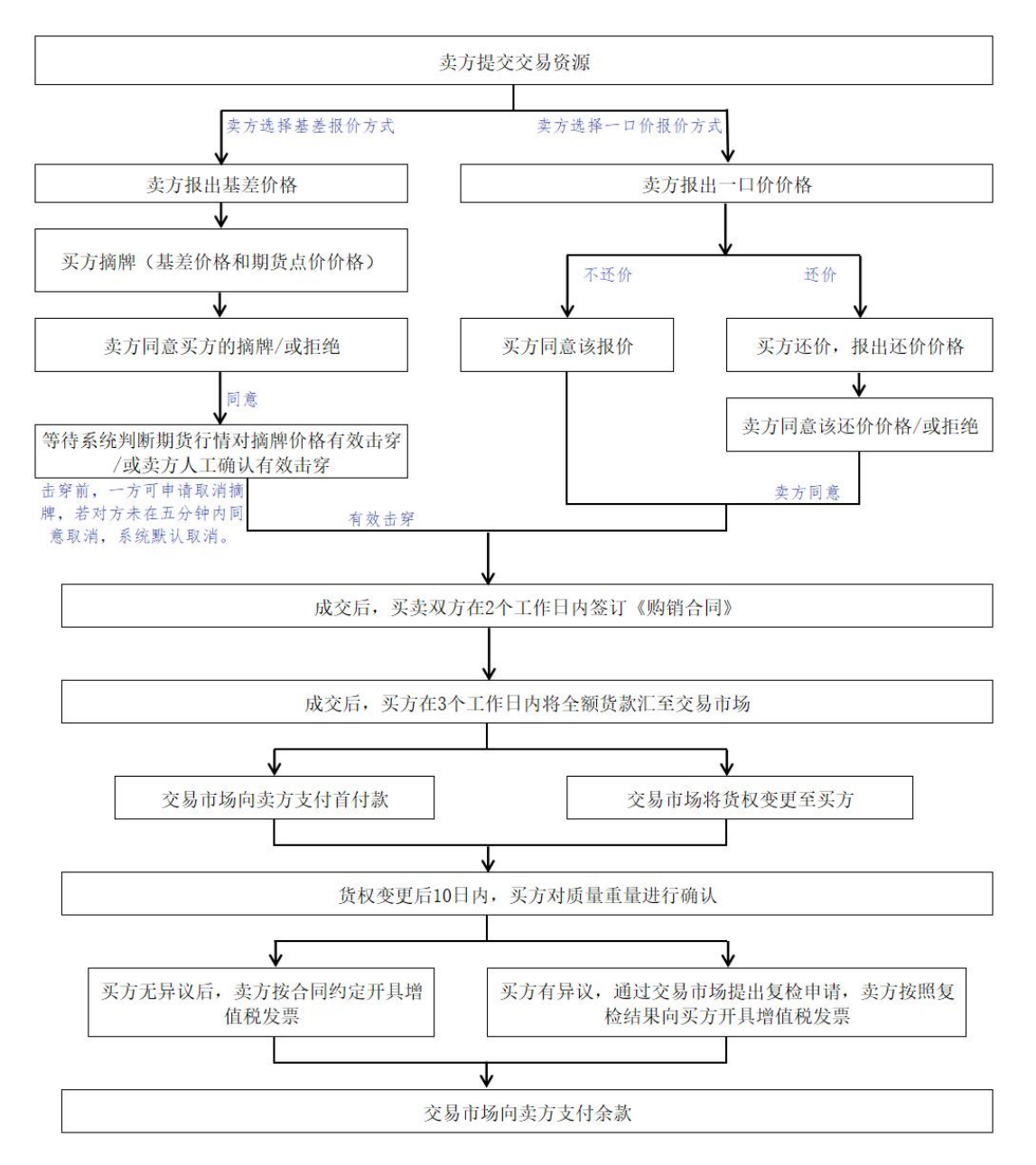

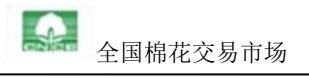

# 交易准备

#### 设置浏览器

推荐使用谷歌浏览器, 交易前, 请将谷歌浏览器设置为默认浏览器

#### 保证金

交易前,买方需在交易市场预存保证金,以保证交易的进行。交易中,交易市场从买方预存保证金中按1000元/吨+10元/吨的标准暂扣履约保证金和交易手续费。买方保证金不足将暂停交易,直至补足为止。

## 维护联系方式【卖方和买方操作】

登录仓单交易系统,进入"我的资源——提交资源"页面,维护业务联系人(手机号码) 信息。

【注:一定要维护。在交易时间内,系统将随时向您的手机发送短信通知,辅助您及时在 系统里完成相关操作。】

# 交易环节

## 基差报价交易流程

#### 提交资源【卖方操作】

卖方进入"我的资源——提交资源"页面,勾选批次,点击"摘牌资源提交",选择销售 类型,单批销售类型一个批次为一个商品,打捆销售类型中所选中批次组合为同一商品, 以商品为单位填写期货合约、基差价格、有效期、关联合约手数、备注等信息,单批销售 支持批量填写,向交易市场提交该批资源参与仓单交易的申请。如下图所示:

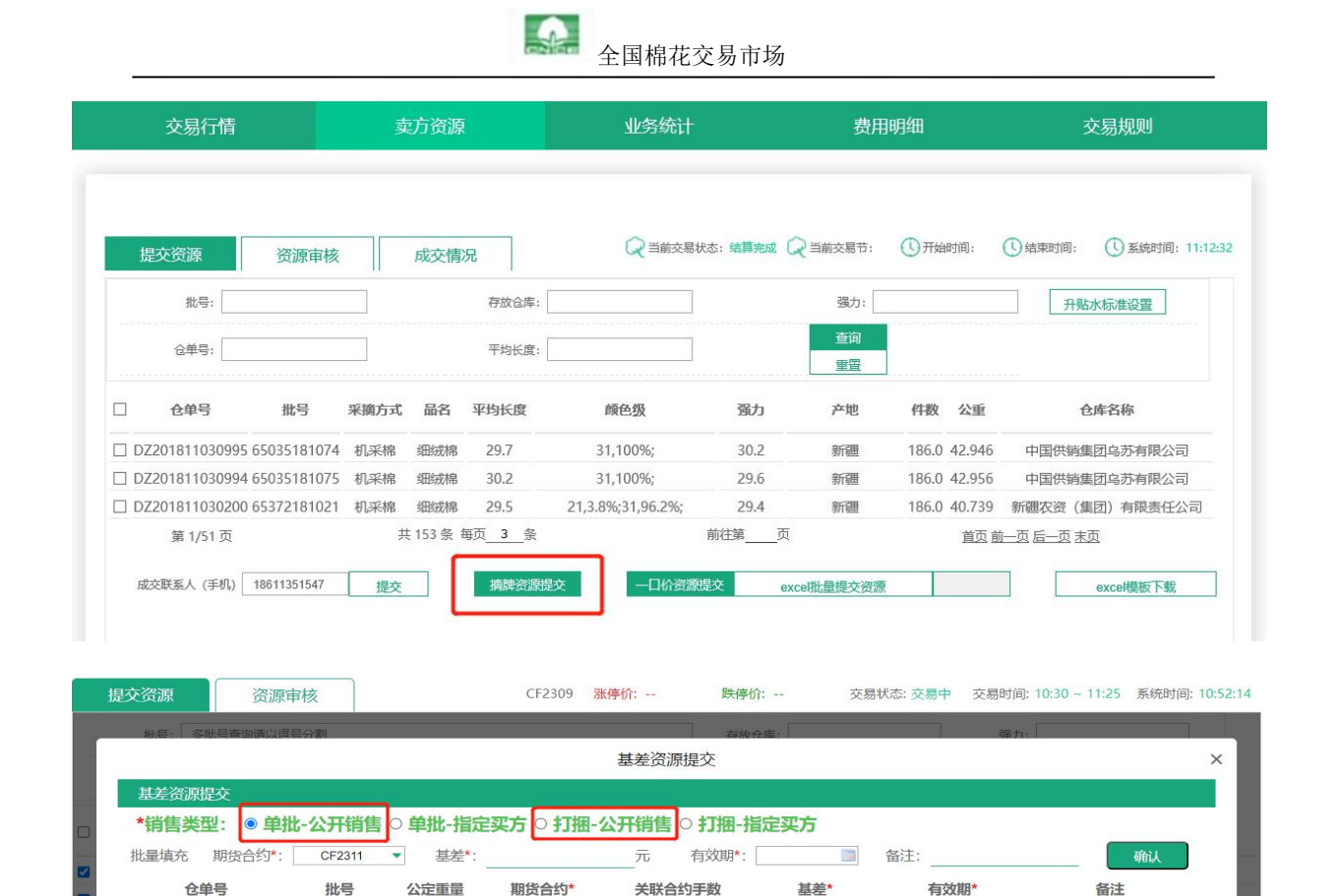

DZ202210160274

D7202210160273

\*号为必填项

66070214664

66070214665

43.235

43.032

CF2311

CF2311

8

8

关闭

确认提交

•

元

元

10

113

除公开销售类型外,卖方还可选择指定买方的销售方式,点击单批或打捆指定买方,在以 商品为单位填写期货合约、基差价格、有效期、关联合约手数、备注等信息后,左下方可 填写指定买方代码及名称,填写任意一项后点击 Enter 回车键,可带出另一信息,最后点 击确认提交按钮,提交指定买方资源。如下图所示:

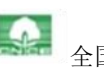

全国棉花交易市场

| 批量填充 期货合约      | )*: CF2311  | <ul> <li>基差*</li> <li>公告表号</li> </ul> | 10110065*      | 7<br>**#** | □C 有奴期*: | ····································· | 确认                  |
|----------------|-------------|---------------------------------------|----------------|------------|----------|---------------------------------------|---------------------|
| D7202210160274 | 66070214664 | 43 235                                | 用页口印<br>CE2311 | ×4×c       | 1约子数 秦军  | 19XX积3                                | <b>E</b> / <b>Z</b> |
| DZ202210160273 | 66070214665 | 43.032                                | CF2311         | • 8        |          | 元                                     |                     |
| 买方代码: 031      | 1000        |                                       |                |            |          |                                       |                     |
| 买方名称: 新        | 團生产建设兵团棉麻祥  | 1                                     |                | ( -+       |          |                                       |                     |

【注: 1、交易市场收到卖方提供的批次信息后完成审核,确定实际上市日期和数量; 2、 卖方可以在"资源审核"页面查看已提交资源: 3、如果卖方已自行将挂单棉花售出,需 及时将资源撤销,避免一棉多售,造成违约;4、有效期到期后,已提交资源将自动撤回, 不再参与交易。】

#### 摘牌【买方操作】

买方进入"交易行情——全部行情"页面,将有购买意向的商品添加到"自选商品"页面, 在"自选商品"页面选择基差摘牌,摘牌时,买方可以对基差进行还价,并报出点价价格。 如下图所示:

| 全部行情 | 自   | 选商品  |                         | 公 当前交易<br>涨停价: 0.0      | 状态:开市(交易中<br>跌停价:0.0 | ) 📿 当前交易 🕯                                             | 5:3 🕔 开始时间                                    | 司: 13:30:00 🔇 | 结束时间: 18:55: | 00 🕔 系統时间 | 17:03:24   |
|------|-----|------|-------------------------|-------------------------|----------------------|--------------------------------------------------------|-----------------------------------------------|---------------|--------------|-----------|------------|
| 自选   | 摘牌  | 状态   | 批号                      | 参考合约                    | 基差报价                 | 参考价格                                                   | 一口价报价                                         | 颜色级           | 平均长度         | 马克隆值      | 断裂比        |
| 删除   | 基差  | 允许报价 |                         |                         | _                    | _                                                      | _                                             |               | 29.6         | В         | 29.6       |
| 删除   | 基差  | 允许报价 |                         |                         | 摘牌                   |                                                        |                                               |               | 28.5         | В         | 27.8       |
| 删除   | 一口价 | 允许报价 | 商品                      | 代码: CDJY2022            | 04180137             | 重量 (吨)                                                 | : 42.434                                      |               | 28.4         | A         | 26.4       |
| 删除   | 一口位 | 允许报价 | 备注: 宋鑫                  | 测试基差0418                |                      |                                                        |                                               |               | 28.5         | A         | 27.5       |
|      |     |      | 卖方报出基<br>买方还价基<br>点价确认价 | 差(元):50<br>差(元)<br>格(元) | <u>45</u> 5          | 建合线 期货合约 化乙酸乙酸 化乙酸乙酸 化乙酸乙酸 化乙酸乙酸乙酸乙酸 化乙酸乙酸乙酸 化乙酸乙酸乙酸乙酸 | 的: <b>CF207</b><br>备: 0<br>实: 893235.70<br>关闭 |               |              |           |            |
|      |     |      |                         |                         |                      |                                                        |                                               |               |              | ±±-       | <b>小</b> 经 |

【注:1、买方摘牌时需要注意交易批次关联的期货合约和基差价格。假设还价基差价格 为45元,买方报出的点价确认价格为21000元,如果触发成交,则本批次棉花的合同成

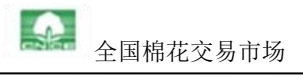

交价格为 21000+45=21045 元/吨。2、如果卖方未对买方的摘牌进行处理,买方可随时撤销委托。】

#### 同意摘牌/拒绝摘牌【卖方操作】

买方完成摘牌后,卖方进入"交易行情——我的交易情况——我是卖方"页面,对买方的 摘牌进行处理。若卖方选择"拒绝摘牌",则该买方摘牌被驳回,卖方可继续对其他买方 的摘牌进行处理;若卖方选择"同意摘牌",则继续等待关联期货合约的行情价格有效击 穿。如下图所示:

| 我的到 | 交易情况▲ 我的保证金 ▼<br><b> </b> | 合同查询 ▼ ()<br>已成交 0 批 | 我是买方 我是卖方          |                           |      |         |       |      |
|-----|---------------------------|----------------------|--------------------|---------------------------|------|---------|-------|------|
|     | 操作                        | 状态                   | 商品代码               | 批号                        | 采摘方式 | 一口价/摘牌价 | 期货合约  | 基差报价 |
|     | 同意摘牌 拒绝摘牌                 | 等待成交(摘牌价: 21000)     | CDJY202204200037 6 | 5211181132                | 手摘棉  |         | CF211 | 55.0 |
|     | 不可操作                      | 等待报价                 | CDJY202204200036 6 | 5209181097                | 手摘棉  |         | CF211 | 55.0 |
|     | 不可操作                      | 等待报价                 | CDJY202204200035 6 | 5209182125                | 机采棉  |         | CF211 | 55.0 |
|     | 不可操作                      | 等待报价                 | CDJY202204200038 6 | 5209183111                | 机采棉  |         | CF211 | 55.0 |
|     | 不可操作                      | 等待报价                 | CDJY202204200033 6 | 5511181070                | 手摘棉  | 14200   | 1771  |      |
|     | 不可操作                      | 等待报价                 | CDJY202204200032 6 | 5297181078                | 手摘棉  | 14200   |       |      |
|     | 不可操作                      | 等待报价                 | CDJY202204200031 6 | 52971 <mark>8107</mark> 7 | 手摘棉  | 14200   | (22)  |      |
|     | 不可操作                      | 等待报价                 | CDJY202204200034 6 | 5209184110                | 机采棉  | 14200   |       |      |
|     |                           |                      |                    |                           |      |         |       |      |

| 我的 | 交易情况▲  | 我的保证金 ▼      | 合同查询 ▼               | 我是买方                   | 我是卖方                           |       |       |      |
|----|--------|--------------|----------------------|------------------------|--------------------------------|-------|-------|------|
| i  | 已有报价1批 | 未有报价7批       | 已成交 0 批              |                        |                                |       |       |      |
|    |        | 操作           |                      | 同意                     | 摘牌                             | 价/摘牌价 | 期货合约  | 基差报价 |
|    | 同意摘    | <u> 医绝摘脚</u> | 商品代码: CDJY202        | 2204200037 批員          | 号: 65211181132 重量 (吨) : 44.034 |       | CF211 | 55.0 |
|    | 不      | 可操作          | 各注· 朱鑫420            |                        |                                | **    | CF211 | 55.0 |
|    | 不      | 可操作          | (H)                  |                        |                                |       | CF211 | 55.0 |
|    | 不      | 可操作          |                      |                        |                                | 77    | CF211 | 55.0 |
|    | 不      | 可操作          | <u> </u>             |                        |                                | 14200 |       |      |
|    | 不      | 可操作          | 卖方报出基差:5             | 5.0                    | 期货合约: CF211                    | 14200 |       |      |
|    | 不      | 可操作          | 买方还价基差:5             | 5.0                    | 参考价格: 21120.0                  | 14200 |       |      |
|    | 不      | 可操作          | 点价确认价格:2             | 1100.0                 | 货款: 931,539.27                 | 14200 |       |      |
|    |        |              | 提示:清注意买方是否价格改为买方还价基表 | 5有还基差!如有还您<br>差,请谨慎确认。 | 确认摘牌后,表示您同意将本批次的基差<br>关闭       | Ţ     |       |      |

# 有效击穿

卖方同意摘牌后,如果关联期货合约的行情价格有效击穿买方报出的点价价格,则该批次 成交。有效击穿前,卖方也可以进入"交易行情——我的交易情况——我是卖方"页面操 作"确认点价",人工确认有效击穿。如下图所示:

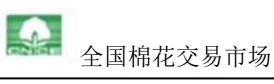

| 我的交易 | 青况▲ 我的保证金 ▼     | 合同查询 🔻     | 我是买方我是卖方           |                           |      |         |       |      |
|------|-----------------|------------|--------------------|---------------------------|------|---------|-------|------|
| 已有打  | 最价 1 批 未有报价 6 批 | 已成交1批      |                    |                           |      |         |       |      |
|      | 操作              | 状态         | 商品代码               | 批号                        | 采摘方式 | 一口价/摘牌价 | 期货合约  | 基差报价 |
|      | 确认点价 撤销摘牌       | 点价确认中19000 | CDJY2022042000366  | 5209181097                | 手摘棉  | 19000   | CF211 | 55.0 |
|      | 不可操作            | 已成交        | CDJY2022042000376  | 5211181132                | 手摘棉  | 21100   | CF211 | 55.0 |
|      | 不可操作            | 等待报价       | CDJY2022042000356  | 5209182125                | 机采棉  |         | CF211 | 55.0 |
|      | 不可操作            | 等待报价       | CDJY2022042000386  | 5209183111                | 机采棉  |         | CF211 | 55.0 |
|      | 不可操作            | 等待报价       | CDJY202204200033 6 | 6551118107 <mark>0</mark> | 手摘棉  | 14200   |       |      |
|      | 不可操作            | 等待报价       | CDJY2022042000326  | 5297181078                | 手摘棉  | 14200   |       |      |
|      | 不可操作            | 等待报价       | CDJY2022042000316  | 5297181077                | 手摘棉  | 14200   |       |      |
|      | 不可操作            | 等待报价       | CDJY2022042000346  | 5209184110                | 机采棉  | 14200   |       |      |

若卖方报出的基差价格为200元,买方报出的期货点价价格为12250元,则当期货价格<12245时(或期货价格≥12250,但卖方人工确认有效击穿时),本批次棉花按照12250+200=12450元/吨成交。

#### 撤销摘牌【卖方和买方操作】

等待期货有效击穿期间,卖方或买方可申请取消已经达成的摘牌意向,需要向对方发出"撤 销摘牌的申请"。一方发出撤销摘牌申请后,对方需在五分钟内点击确认同意撤销,超时 自动撤销。如下图所示:

| 我的多 | Σ易情况▲ 我的保证金 ▼    | 合同查询 🔻     | 我是买方 我是卖方        |             |      |         |       |       |
|-----|------------------|------------|------------------|-------------|------|---------|-------|-------|
| E   | 消报价 1 批 未有报价 6 批 | 已成交1批      |                  |             |      |         |       |       |
|     | 操作               | 状态         | 商品代码             | 批号          | 采摘方式 | 一口价/摘牌价 | 期货合约  | 基差报价  |
|     | 确认点价 撤销摘牌        | 点价确认中19000 | CDJY202204200036 | 65209181097 | 手摘棉  | 19000   | CF211 | 55.0  |
|     | 不可操作             | 已成交        | CDJY202204200037 | 65211181132 | 手摘棉  | 21100   | CF211 | 55.0  |
|     | 不可操作             | 等待报价       | CDJY202204200035 | 65209182125 | 机采棉  |         | CF211 | 55.0  |
|     | 不可操作             | 等待报价       | CDJY202204200038 | 65209183111 | 机采棉  |         | CF211 | 55.0  |
|     | 不可操作             | 等待报价       | CDJY202204200033 | 65511181070 | 手摘棉  | 14200   |       |       |
|     | 不可操作             | 等待报价       | CDJY202204200032 | 65297181078 | 手摘棉  | 14200   | 122   |       |
|     | 不可操作             | 等待报价       | CDJY202204200031 | 65297181077 | 手摘棉  | 14200   | 122   | 12.25 |
|     | 不可操作             | 等待报价       | CDJY202204200034 | 65209184110 | 机采棉  | 14200   | 199   |       |

【注:撤销摘牌完成前,如果期货价格有效击穿(或卖方人工确认有效击穿),本批次即 刻成交。】

#### 重新摘牌【卖方操作】

等待期货价格有效击穿期间,卖方可以根据自己的意愿选择是否"重新摘牌"。如果卖方

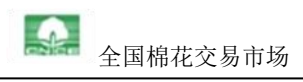

选择了"重新摘牌",则卖方与前一个买方结束本次交易,并与后一个买方达成摘牌意向。 如下图所示:

| 我 | 的交易情况▲ 我的保证金 ▼    | 合同查询 🔻              | 我是买方 我是卖方        |             |      |         |       |      |
|---|-------------------|---------------------|------------------|-------------|------|---------|-------|------|
|   | 已有报价 1 批 未有报价 6 批 | : 已成交1批             |                  |             |      |         |       |      |
|   | 操作                | 状态                  | 商品代码             | 批号          | 采摘方式 | 一口价/摘牌价 | 期货合约  | 基差报价 |
|   | 确认点价 撤销摘牌 重新摘牌    | 点价确认中19000 (有新买方报价) | CDJY202204200036 | 65209181097 | 手摘棉  | 19000   | CF211 | 55.0 |
|   | 不可操作              | 已成交                 | CDJY202204200037 | 65211181132 | 手摘棉  | 21100   | CF211 | 55.0 |
|   | 不可操作              | 等待报价                | CDJY202204200035 | 65209182125 | 机采棉  |         | CF211 | 55.0 |
|   | 不可操作              | 等待报价                | CDJY202204200038 | 65209183111 | 机采棉  | 00      | CF211 | 55.0 |
|   | 不可操作              | 等待报价                | CDJY202204200033 | 65511181070 | 手摘棉  | 14200   |       |      |
|   | 不可操作              | 等待报价                | CDJY202204200032 | 65297181078 | 手摘棉  | 14200   |       |      |
|   | 不可操作              | 等待报价                | CDJY202204200031 | 65297181077 | 手摘棉  | 14200   | 1221  | 22   |
|   | 不可操作              | 等待报价                | CDJY202204200034 | 65209184110 | 机采棉  | 14200   |       |      |

| 我 | 的交易情况▲ | 我的保证金 ▼   | 合同查询 🔻                   | 我是买方                              | 我是卖方                         |                                |            |         |      |
|---|--------|-----------|--------------------------|-----------------------------------|------------------------------|--------------------------------|------------|---------|------|
|   | 已有报价1批 | 未有报价 6 卅  | 已成本1 批                   |                                   |                              | 0                              |            |         |      |
|   |        | 操作        |                          | 重新送                               | <b>上</b> 择摘牌                 |                                | 价/摘        | 牌价 期货合约 | 基差报价 |
|   |        |           | 商品代码: CDJY2              | 02204200036 批報                    | 킄: 6520918109 <sup>-</sup>   | 7 重量 (吨) : 4                   | 2.831      |         |      |
|   | 确认点价 撤 | 直個處 重新 個處 | <del>友注</del> . 宋鑫420    |                                   |                              |                                | 19000      | ) CF211 | 55.0 |
|   | 不      | 可操作       | 田/上・                     |                                   |                              |                                | 21100      | D CF211 | 55.0 |
|   | 不      | 可操作       |                          |                                   |                              |                                |            | CF211   | 55.0 |
|   | 不      | 可操作       |                          |                                   |                              |                                |            | CF211   | 55.0 |
|   | 不      | 可操作       | 已摘牌买方基                   | 差/点价价格: 55.0/190                  | 0.000                        | 期货合约: CF211                    | 14200      | ) (     |      |
|   | 不      | 可操作       | 更换买方情况如                  | ान                                |                              |                                | 4200       | ) (     |      |
|   | 不      | 可操作       | 甘关                       | 55.0                              | <u> 余孝</u> (                 | ☆核・21100.0                     | 14200      | 0       |      |
|   | 不      | 可操作       | 举在                       | . 55.0                            | 1,50%                        | N18. 21100.0                   | 4200       | D       | -    |
|   |        |           | 点价确认价格                   | : 20000.0                         | ŧ                            | b款:858,975.71                  |            |         |      |
| 4 |        |           | 提示:如果您确认重新<br>牌后,再为您更换新的 | 新摘牌,系统将自动向上<br>対摘牌。重新摘牌过程中<br>新摘牌 | 一个买方发出撤销。<br>(新的买方可能制<br>地摘牌 | 肖摘牌的申请,待完成<br>额回摘牌委托,望系的<br>关闭 | 成撤销摘<br>知。 |         |      |

【注: 在卖方与前一个买方结束本次交易前,后一个买方有可能"撤销委托",则卖方不 会与后一个买方达成摘牌意向。】

## 基差的确定【卖方知悉】

如果买方进行了还基差摘牌,卖方同意了该摘牌,则表示卖方同意把该批次的基差价格调整为买方还的基差,交易过程中对该批次的所有交易报价都是在调整后的基差价格的基础 上进行的。例:卖方提交资源的时候报出基差 200,买1还基差 195 发起摘牌,卖方同意 买方的摘牌的同时,相当于卖方将提交资源时报出的基差价格修改为 195。如有成交,则 按"点价价格+195"成交。

# 一口价报价交易流程

### 提交资源【卖方操作】

卖方进入"我的资源——提交资源"页面,勾选批次,点击"一口价资源提交",选择销售类型,单批销售类型一个批次为一个商品,打捆销售类型中所选中批次组合为同一商品,以商品为单位填写一口价价格,议价浮动比例、有效期、备注等信息,向交易市场提交该批资源参与仓单交易的申请。如下图所示:

|            | 批号:           |             |      |       | 存放仓库:  |                   |       | 强力:      |       |        | 升贴水标准设置        |
|------------|---------------|-------------|------|-------|--------|-------------------|-------|----------|-------|--------|----------------|
|            | 仓单号:          |             |      |       | 平均长度:  |                   |       | 查询<br>重置 |       |        |                |
|            | 仓单号           | 批号          | 采摘方式 | 品名    | 平均长度   | 颜色级               | 强力    | 产地       | 件数    | 公重     | 仓库名称           |
| <b>7</b> D | Z201811030995 | 65035181074 | 机采棉  | 细绒棉   | 29.7   | 31,100%;          | 30.2  | 新疆       | 186.0 | 42.946 | 中国供销集团乌苏有限公司   |
|            | Z201811030994 | 65035181075 | 机采棉  | 细绒棉   | 30.2   | 31,100%;          | 29.6  | 新疆       | 186.0 | 42.956 | 中国供销集团乌苏有限公司   |
|            | Z201811030200 | 65372181021 | 机采棉  | 细绒棉   | 29.5   | 21,3.8%;31,96.2%; | 29.4  | 新疆       | 186.0 | 40.739 | 新疆农资(集团)有限责任公司 |
|            | 第 1/51 页      |             | 共    | 153条4 | 再页 3 条 |                   | 前往第 页 |          |       | 首页前    | 一页 后一页 末页      |

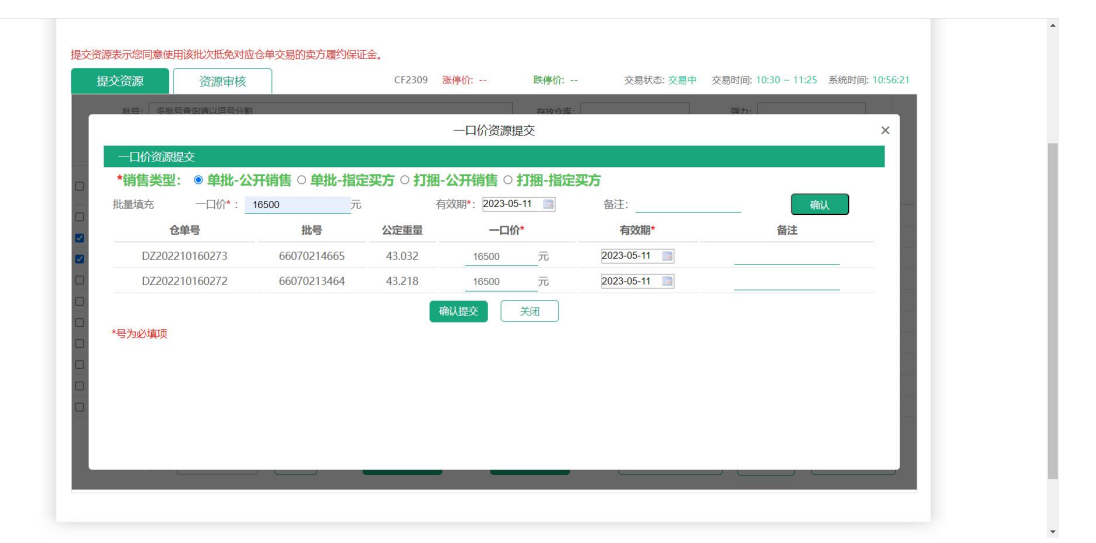

除公开销售类型外,卖方还可选择指定买方的销售方式,点击单批或打捆指定买方,在以 商品为单位填写一口价价格,议价浮动比例、有效期、备注等信息后,左下方可填写指定 买方代码及名称,填写任意一项后点击 Enter 回车键,可带出另一信息,最后点击确认提 交按钮,提交指定买方资源。如下图所示:

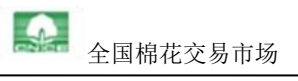

| 提交资源 资源审核      | \$                       | CF2309 涨       | 停价: 跌停价:        | 交易状态: <del>交易中</del> 交 | 易时间: 10:30 ~ 11:25 系统时间 | 0: 10:59:03   |
|----------------|--------------------------|----------------|-----------------|------------------------|-------------------------|---------------|
|                |                          |                |                 |                        |                         | 1 A           |
|                |                          | _              | 口价资源提交          |                        |                         | ×             |
| 一口价资源提交        |                          |                |                 |                        |                         |               |
| *销售类型: 〇 单批-2  | 公开销售○单批-指分               | ⋛要方○打捆-公       | 开销售 💿 打捆-指定     | 买方                     |                         |               |
| 批量填充 一口价*:     | 16500 元                  | 有效期            | *: 2023-05-18 📄 | 备注:                    | 确认                      |               |
| 仓单号            | 批号                       | 公定重量           | 一口价*            | 有效期*                   | 备注                      |               |
| DZ202210160273 | 66070214665              | 43.032         | 16500 元         | 2023-05-18             |                         | 3             |
| DZ202210160272 | 66070213464              | 43.218         | 16500 元         | 2023-05-18             |                         | 3             |
| 买方代码· 578082   |                          |                |                 |                        |                         | a             |
| 买方名称: 路易达孚 (中  | <ul><li>国) 贸易有</li></ul> |                |                 |                        |                         | 0             |
|                |                          | 确认想            | · 关闭            |                        |                         | 3             |
| *号为必填项         |                          | 9090           |                 |                        |                         |               |
|                |                          |                |                 |                        |                         | 1             |
|                |                          |                |                 |                        |                         |               |
|                |                          |                |                 |                        |                         |               |
|                |                          | 1114-203011075 | 一口/公認知想な        |                        |                         | <del>20</del> |

【注:1、交易市场收到卖方提交的批次信息后完成审核,确定实际上市日期和数量;2、 卖方可以在"资源审核"页面查看已提交资源;3、**如果卖方已自行将挂单棉花售出,需** 及时将资源撤销,避免一棉多售,造成违约;4、有效期到期后,已提交资源将自动撤回, 不再参与交易。】

#### 下单【买方操作】

买方进入"交易行情——全部行情"页面,将有购买意向的商品添加到"自选商品"页面, 在"自选商品"页面点击一口价进行下单。买方下单时可以"还价"或"不还价"。若买 方选择不还价,则按卖方报价一口成交;若买方选择还价,可向卖方提交还价价格,等待 卖方确认是否成交。如下图所示:

| 全部行情 | 自选         | 商品   |             | 公 当前交易物     张停价: 0.0                   | 式态:开市(交易中)<br>跌停价:0.0 | 2 当前交易节         | : 3 🕔 开始时间:                       | 13:30:00 | () 结束时间: 18:55:00 | ① 系統时间: | 17:07:11 |
|------|------------|------|-------------|----------------------------------------|-----------------------|-----------------|-----------------------------------|----------|-------------------|---------|----------|
| 自选   | 摘牌         | 状态   | 批号          | 参考合约                                   | 基差报价                  | 参考价格            | 一口价报价                             | 颜色级      | 平均长度              | 马克隆值    | 断裂比      |
| 删除   | 基差         | 允许报价 | 65168181143 | CF207                                  | 50                    | 无行情             |                                   | 31       | 29.6              | В       | 29.6     |
| 删除   | 基差         | 允许报价 |             |                                        | 一口价                   |                 |                                   |          | 28.5              | В       | 27.8     |
| 删除   | 一口位        | 允许报价 |             |                                        | HIM                   | <b>雨</b> 晃(11寸) | · 12/151                          |          | 28.4              | А       | 26.4     |
|      | <u>—口价</u> | 允许报价 | 福江:         | 5): 21800<br>5): 21700<br>5):<br>確认一口价 | ]                     | <u>北</u> 号      | : 65285183027<br>: 925431.80<br>闭 |          | 28.5              | A       | 27.      |

【注: 1、0<还价价格≤卖方报价。2、如果卖方未对买方的还价进行处理,买方可随时

#### 撤销委托。】

## 同意还价/拒绝还价【卖方操作】

卖方进入"交易行情——我的交易情况——我是卖方"页面,对买方提交的还价价格进行 处理。如下图所示:

| 我 | 的交易情况▲ 我的保证金 ▼    | 合同查询 🔻              | 我是买方 我是卖方        | Ú.          |      |         |       |      |
|---|-------------------|---------------------|------------------|-------------|------|---------|-------|------|
|   | 已有报价 2 批 未有报价 5 排 | t 已成交 1 批           |                  | _           |      |         |       |      |
|   | 操作                | 状态                  | 商品代码             | 批号          | 采摘方式 | 一口价/摘牌价 | 期货合约  | 基差报价 |
|   | 确认点价 撤销摘牌 重新摘牌    | 点价确认中19000 (有新买方报价) | CDJY202204200036 | 65209181097 | 手摘棉  | 19000   | CF211 | 55.0 |
|   | 不可操作              | 已成交                 | CDJY202204200037 | 65211181132 | 手摘棉  | 21100   | CF211 | 55.0 |
|   | 不可操作              | 等待报价                | CDJY202204200035 | 65209182125 | 机采棉  |         | CF211 | 55.0 |
|   | 不可操作              | 等待报价                | CDJY202204200038 | 65209183111 | 机采棉  |         | CF211 | 55.0 |
|   | 不可操作              | 等待报价                | CDJY202204200033 | 65511181070 | 手摘棉  | 14200   |       |      |
|   | 不可操作              | 等待报价                | CDJY202204200032 | 65297181078 | 手摘棉  | 14200   |       |      |
|   | 不可操作              | 等待报价                | CDJY202204200031 | 65297181077 | 手摘棉  | 14200   | ()    |      |
|   | 同意议价 拒绝议价         | 等待确认议价(买方出价: 14000) | CDJY202204200034 | 65209184110 | 机采棉  | 14200   | (77)  |      |

【注:1、若卖方同意了买方的还价价格,则按还价价格立即成交;2、若卖方拒绝了买方的还价价格,本次还价不成交。】

## 已提交资源的管理【卖方操作】

#### 暂停交易、修改资源报价

如果交易系统已启动,但卖方尚未同意买方的基差摘牌(针对基差报价方式)或批次尚未 成交(针对一口价报价方式),卖方可以在"我的交易情况——我是卖方"页面暂停该批 次的交易。买方无法对已经暂停交易的批次进行下单。如下图所示:

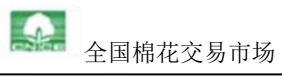

| 我的交易情况▲  | 我的保证金 ▼        | 合同查询 ▼        | 我是买方 我是卖方          |                           |      |         |       |      |
|----------|----------------|---------------|--------------------|---------------------------|------|---------|-------|------|
| 已有报价 0 批 | 未有报价 2 批<br>操作 | 已成交 0 批<br>状态 | 商品代码               | 批号                        | 采摘方式 | 一口价/摘牌价 | 期货合约  | 基差报价 |
| 口不       | 可操作            | 等待报价          | CDJY202204180137 ( | 516818 <mark>114</mark> 3 | 机采棉  | 0       | CF207 | 50.0 |
| 口 不      | 可操作            | 等待报价          | CDJY202204180138   | 5211181133                | 手摘棉  | 0       |       |      |
|          |                |               |                    |                           |      |         |       |      |
|          |                |               |                    |                           |      |         |       |      |

针对已经暂停交易的批次和还未上市交易的批次,卖方可以进入"我的资源——资源审核" 页面,对资源的价格、报价有效期等内容进行修改。如下图所示:

| 提交资源表述   | 示您同意使用1<br>资源 | <u>兹批次抵急对应合</u> 单交易的卖方履约保证金<br>资源审核 成交情况 | 2。<br>② 当前交易状态:结算完成<br>涨停价: 跌停价: | 2 当前交易节:   | ()开始时间 | ]: ①结束时间: | ()系统时间:          | 15:45:34 |
|----------|---------------|------------------------------------------|----------------------------------|------------|--------|-----------|------------------|----------|
| 型: 请选    | 择 🔹 🕅         | a品状态: 请选择 🔻                              |                                  |            |        |           |                  |          |
|          |               | 查询                                       |                                  |            |        |           |                  |          |
|          | I             | 置                                        | 修改资                              | 源          | ×      |           |                  |          |
| 有效期      | 公重            | 仓库名称                                     | 修改资源                             |            |        |           | 提交时间             | 操作       |
| 22-04-28 | 42.4340       | 新疆生产建设兵团奎屯储运有                            | 资源流水号: 30                        | 54         | 18     | 202       | 2-04-18 09:30:16 | 修改       |
| 22-04-28 | 44.0630       | 巴楚县润金仓储有限公司                              | 期货合约:                            | CF207 -    | * 418  | 202       | 2-04-18 09:29:38 | 修改       |
| 22-04-28 | 43.3520       | 巴楚县润金仓储有限公司                              | 关联合约手数: 8                        |            | * 418  | 202       | -04-18 09:29:38  | 修改       |
|          | 首页前一页。        | 后一页 末页                                   | 基差: 5                            | 0          | *      |           |                  |          |
|          |               |                                          | 备注: 5                            | 宋鑫测试基差0418 | _      |           |                  |          |
|          |               |                                          | 有效期: 20                          | 22-04-28   | *      |           |                  |          |
|          |               |                                          | 提交修改                             | 关闭         |        |           |                  |          |

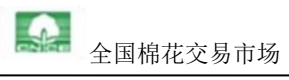

| (定义贝/亦  | 夜川、岡川町、居川東川 | 书家加小加先利型 日中文物和关门 履知体 | HE ST. 0      |           |                          |              |
|---------|-------------|----------------------|---------------|-----------|--------------------------|--------------|
| 提       | 交资源         | 资源审核 成交情况            | 期货主连 涨停价:     | 跌停价: 交易状态 | 交易中 交易时间: 13:30~18:55 系统 | 湖时间: 14:30:1 |
| 型: 【】 详 | 読择 ▼        | 商品状态: 请选择 🔹          |               |           |                          |              |
|         |             | 查询                   |               |           |                          |              |
|         |             | 重置                   | 修改资源          | ×         |                          |              |
| 期       | 公重          | 仓库名称                 | 修改资源          |           | 提交时间                     | 操作           |
| 5-18    | 44.0120     | 巴楚县润金仓储有限公司          | 资源流水号: 3422   |           | 2022-05-06 14:28:42      | 2 修改         |
| 5-18    | 43.8500     | 巴楚县润金仓储有限公司          | 一口价: 20000    | *         | 2022-05-05-44:28:42      | <u>修改</u>    |
| 5-26    | 42.5740     | 巴楚县润金仓储有限公司          | 备注:           |           | 2022-05-06 09:53:09      | ) 修改         |
| 5-26    | 43.5050     | 阿克苏银星物流有限公司          | 有效期: 2022-05- | 18 🔲 *    | 2022-05-06 09:53:08      | 修改           |
| 5-26    | 43.3520     | 巴楚县润金仓储有限公司          | 提示修改 关闭       | 7         | 2022-05-06 09:53:08      | 修改           |
| 5-26    | 43.0270     | 阿克苏银星物流有限公司          |               |           | 2022-05-06 09:53:07      | / 修改         |
| 5-26    | 43.8050     | 巴楚县润金仓储有限公司          |               |           | 2022-05-06 09:53:07      | / 修改         |
| 5-26    | 43.7850     | 巴楚县润金仓储有限公司          |               |           | 2022-05-06 09:53:07      | / 修改         |
| 5-26    | 43.3520     | 巴楚县润金仓储有限公司          | 上印趣赵          | 0000      | 2022-05-06 09:53:06      | 5 修改         |
| 5.25    | 10 1010     |                      | 1 -toronta    | 0505      | 2022 05 05 00 52 00      | 1457.74-     |

## 恢复交易

针对已经暂停交易的批次,卖方可以进入"我的交易情况——我是卖方"页面,选择"恢 复交易"。买方可以对已经恢复交易的批次进行下单。

| 我的 | 交易情况▲ 我的保证金 ▼   | 合同查询 ▼     | 我是买方我是卖方                     |      |         |       |                    |
|----|-----------------|------------|------------------------------|------|---------|-------|--------------------|
| E  | 已有报价 0 批 未有报价 2 | 2批 已成交 0 批 |                              |      |         |       |                    |
|    | 操作              | 状态         | 商品代码 批号                      | 采摘方式 | 一口价/摘牌价 | 期货合约  | 基差报价               |
|    | 不可操作            | 等待报价       | CDJY202204180137 65168181143 | 机采棉  | 0       | CF207 | 50. <mark>0</mark> |
|    | 不可操作            | 等待报价       | CDJY202204180138 65211181133 | 手摘棉  | 0       | 55    |                    |
|    |                 |            |                              |      |         |       |                    |
|    |                 |            |                              |      |         |       |                    |
|    |                 |            |                              |      |         |       |                    |
|    |                 |            |                              |      |         |       |                    |
|    |                 |            |                              |      |         |       |                    |
|    |                 |            |                              |      |         |       |                    |
|    |                 |            |                              |      |         |       |                    |
|    |                 |            |                              |      |         |       |                    |
|    |                 |            |                              |      |         |       |                    |
|    |                 |            |                              |      |         |       |                    |
| 4  |                 |            |                              |      |         |       |                    |

#### 撤销资源

非交易时间(或系统已经启动,但卖方已经对某批资源暂停交易),卖方可随时进入"我的资源——资源审核"页面对资源进行撤销操作。撤销后,该批次将从"交易行情——全部行情/自选商品"页面消失。如下图所示:

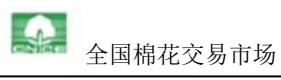

|   | 交易行情            |                | 我的资源             |                     | 业务统计                           |             |           | 费用明细       |           | 交易规则            |
|---|-----------------|----------------|------------------|---------------------|--------------------------------|-------------|-----------|------------|-----------|-----------------|
| 交 | 资源表示您同意<br>提交资源 | 使用该批次抵免对应仓单。   | 交易的卖方履约保证:       | 。<br>《 当前交易<br>涨停价: | 状态:结 <b>算完成</b><br><b>跌停价:</b> | 2 当前交       | 易节: ①:    | 开始时间:      | ① 结束时间:   | ①系統时间: 15:22:21 |
|   | 仓单号:            |                | 批号:              |                     | 仓库名称:                          |             | ž         | 资源类型: 请选   | 择 🔻 商品    | 訳状态: 请选择 ▼      |
|   | 期货合约:           | 请选择 🔻          | 审核状态: 请选择        | -                   | 提交日期:                          |             | 至         |            |           |                 |
| 2 | 资源流水号           | 仓单号            | 批号               | 期货合约                | 关联合约手数                         | 基差          | 一口价       | 有效期        | 公重        | 仓库名称            |
| ) | 3054            | DZ201811300473 | 65168181143      | CF207               | 8                              | 50.00       |           | 2022-04-28 | 42.4340   | 新疆生产建设兵团奎屯储运    |
| כ | 3052            | DZ201811300397 | 65211181133      |                     |                                |             | 14,180.00 | 2022-04-28 | 44.0630   | 巴楚县润金仓储有限       |
| כ | 3051            | DZ201811300403 | 65518181056      |                     |                                | 1994        | 14,180.00 | 2022-04-28 | 43.3520   | 巴楚县润金仓储有限       |
|   | 第 1/1 页         |                | 共3条 每页 <u>10</u> | ¥                   | 前撤销                            | <u>往第</u> 页 |           |            | 首页 前一页 后· | 一页 末页           |

# 合同处理和费用查看

交易结束后,买卖双方进入"交易行情——合同查询——我是卖方/我是买方"页面,或进入 e 棉网"基差交易—我是买方、我是卖方"**查看合同**,并在合同上加盖公章。如下图所示:

| ◇ C棉 🔕 | 商端 | ٠II | <b>命</b> 仓储 | ③ 金融 筆 約 | 靖 🖪 储备棉 🙆 商      | 品棉 🙎 客服 | 🕞 物流 |         | 用户测试环境欢迎您,新疆 | 主产建设兵团棉麻有阳 | 松司, 031000 <u></u> |          |
|--------|----|-----|-------------|----------|------------------|---------|------|---------|--------------|------------|--------------------|----------|
| 首页     |    | 首页  | × ft        | 是买方 ×    |                  |         |      |         |              |            |                    |          |
| ◇ 协商交易 | *  |     |             |          |                  |         |      |         |              | _          |                    |          |
| 《 基差交易 | •  | 9   | 帝选条件        | 交易号:     | 请输入              | 合同号:    | 请输入  | 卖方交易    | <b>商</b> 请输入 | Q 査询       |                    | 展开 イ     |
| ≪ 竞卖交易 | *  |     |             |          |                  |         |      |         |              |            |                    |          |
| 鱼 交易大厅 | .* |     |             |          |                  |         |      |         | 合同确          | 以而草 质量型    | 防算议 占              | 导出合同     |
| & 过户   | ~  |     |             | 交易号      | 合同号              | 合同状态    | 合同类型 | 卖方交易商代码 | 卖方交易商名称      | 合同重量(吨)    | 合同货款(元)            | 调整后货款    |
| □ 综合报表 | *  |     | +           | JC000086 | CDJY202304280011 | 双方未盖章   | 监管合同 | 581281  | 中国国投国际贸易广州   | 128.1180   | 1,793,652.00       | 1,793,65 |
|        |    |     | +           | JC000085 | CDJY202304280013 | 双方未盖章   | 监管合同 | 581281  | 中国国投国际贸易广州   | 41.9400    | 629,100.00         | 629,10   |
|        |    |     | +           | JC000081 | CDJY202304280012 | 双方未盖章   | 监管合同 | 581281  | 中国国投国际贸易广州   | 129.3510   | 1,940,265.00       | 1,940,26 |
|        |    |     | +           | JC000076 | CDJY202304260008 | 市场已见证   | 监管合同 | 581281  | 中国国投国际贸易广州   | 42.6300    | 635,187.00         | 635,18   |
|        |    |     | +           | JC000074 | CDJY202304260003 | 市场已见证   | 监管合同 | 581281  | 中国国投国际贸易广州   | 125.4550   | 1,932,007.00       | 1,932,00 |
|        |    |     | +           | JC000073 | CDJY202304260006 | 市场已见证   | 监管合同 | 581281  | 中国国投国际贸易广州   | 42.8050    | 650,636.00         | 650,63   |
|        |    |     | +           | JC000072 | CDJY202304260004 | 市场已见证   | 监管合同 | 581281  | 中国国投国际贸易广州   | 128.2200   | 1,948,944.00       | 1,948,94 |
|        |    |     | •           | JC000049 | CDJY202304200008 | 市场已见证   | 监管合同 | 581281  | 中国国投国际贸易广州   | 42.4900    | 656,045.60         | 656,04   |

【注:为避免违约,买卖双方需在成交后3个工作日内完成盖章。】

买卖双方可以进入"协商交易一手续费管理",查询手续费明细。如下图所示:

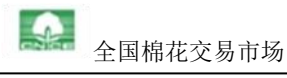

| ♦ C R S                                        | 商端  |     | _                |           |       |          |               |         |      |          |        | _                          |
|------------------------------------------------|-----|-----|------------------|-----------|-------|----------|---------------|---------|------|----------|--------|----------------------------|
| 首页                                             |     | 筛选务 | <b>条件</b> 合同号    | : 请输入     |       | 手续费扣费 请选 | 辛             | ∨ 扣费状态: | 请选择  | <b>Q</b> | 首洵 C 重 | ■展开>                       |
| ◇ 协商交易                                         | ~   |     |                  |           |       |          |               |         |      |          | L      | 导出扣费详情                     |
| 這 添加协商批次                                       |     |     |                  |           |       |          |               |         |      |          |        |                            |
| ◇ 发起协商交易                                       |     |     | 合同号              | 续费金额(元)   | 手续费扣费 | ▼ 角色     | 开票日期          | 扣费状态 ▼  | 业务类型 | 开票申请号    | 发票号    | 业务划扣日期                     |
| & 我是卖方                                         |     |     | XS202304280010   | -450.00   | 电商账户  | 卖方       |               | 业务已扣    | 协商   |          |        | 2023-05-04 0               |
| ♣ 我是买方                                         |     |     | XS202304280008   | -874.46   | 电商账户  | 卖方       |               | 业务已扣    | 协商   |          |        | 2023-05-0 <mark>4</mark> 0 |
| & 我是中间方<br>@ 协变在目 <b>力</b> 理性                  | 200 |     | XS202304280009   | -121.00   | 电商账户  | 卖方       | · · · · · · · | 业务已扣    | 协商   |          |        | 2023-05-04 0               |
| <ul> <li>⑥ 前時交易が注意</li> <li>⑥ 手续费管理</li> </ul> | 100 |     | XS202304280002   | -1,269.59 | 集团账户  | 卖方       |               | 业务已扣    | 协商   |          |        | 2023-04-28 1               |
| 11 基差交易                                        | ~   |     | XS202304280003   | -1,722.26 | 电商账户  | 卖方       |               | 业务已扣    | 协商   |          |        | 2023-04-28 1               |
| ≪ 竟卖交易                                         | ~   |     | XS202304280001   | -1,293.18 | 电商账户  | 卖方       |               | 业务已扣    | 协商   |          |        | 2023-04-28 1               |
| 愈 交易大厅                                         | ~   |     | CDJY202304260008 | -426.30   | 集团账户  | 买方       |               | 业务已扣    | 基差   | ]        |        | 2023-04-26 1               |
| & 过户                                           | ~   |     | CDJY202304260004 | -1,282.20 | 集团账户  | 买方       |               | 业务已扣    | 基差   |          |        | 2023-04-26 1               |
| ◎ 综合报表                                         | ~   |     | CDJY202304260003 | -1,254.55 | 集团账户  | 买方       |               | 业务已扣    | 基差   |          |        | 2023-04-26 1               |
|                                                |     |     | CDJY202304260006 | -428.05   | 集团账户  | 买方       |               | 业务已扣    | 基差   |          |        | 2023-04-26 1               |

# 交割流转

(一) 买方需在规定时间内向交易市场支付全额合同货款。

【注:为避免违约,买方需保证交易市场在成交后5个工作日收到货款。】

(二)交易市场收到货款后,按规定启动仓单过户流程和向卖方支付首付款的流程。

【注:1、若批次为非交易市场仓单,买卖双方需先自行通过仓库完成货权转移,买方确 认收到货物后,交易市场再启动向卖方支付首付款的流程;2、若卖方仓单为交易市场质 押仓单,卖方需配合及时完成还款相关操作。】

(三) 卖方需按交易市场要求及时在仓单上加盖电子签章。

(四) 买方需及时进入 e 棉网"基差交易一我是买方"页面确认质量重量无异议。如 下图所示:

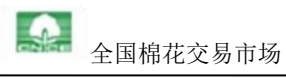

| <b>◇</b> e棉 🐼 | 易商端 |   |   |          |                  |       |      |         | A 1744       |           | TEN          | BILLAD   |
|---------------|-----|---|---|----------|------------------|-------|------|---------|--------------|-----------|--------------|----------|
| 倾             |     |   |   |          |                  |       |      |         |              |           |              | 90010    |
| ▶ 协商交易        | ~   |   |   | 交易号      | 合同号              | 合同状态  | 合同类型 | 卖方交易商代码 | 卖方交易商名称      | 合同重量(吨)   | 合同货款(元)      | 调整后货     |
| 基差交易          | ~   | + |   | JC000086 | CDJY202304280011 | 双方未盖章 | 监管合同 | 581281  | 中国国投国际贸易广州   | 128.1180  | 1,793,652.00 | 1,793,65 |
| 。 我是卖方        |     | + | ~ | JC000085 | CDJY202304280013 | 双方未盖章 | 监管合同 | 581281  | 中国国投国际贸易广州   | 41.9400   | 629,100.00   | 629,10   |
| ,我是买方         |     | + | ~ | JC000081 | CDJY202304280012 | 双方未盖章 | 监管合同 | 581281  | 中国国投国际贸易广州   | 129.3510  | 1,940,265.00 | 1,940,26 |
| 竞卖交易          | *   | + |   | JC000076 | CDJY202304260008 | 市场已见证 | 监管合同 | 581281  | 中国国投国际贸易广州   | 42.6300   | 635,187.00   | 635,18   |
| 交易大厅          | ×.  | + |   | JC000074 | CDJY202304260003 | 市场已见证 | 监管合同 | 581281  | 中国国投国际贸易广州   | 125.4550  | 1,932,007.00 | 1,932,0  |
| ≌≓<br>综合据書    | Č.  | + |   | JC000073 | CDJY202304260006 | 市场已见证 | 监管合同 | 581281  | 中国国投国际贸易广州   | 42.8050   | 650,636.00   | 650,6    |
| 2011100420    |     | + |   | JC000072 | CDJY202304260004 | 市场已见证 | 监管合同 | 581281  | 中国国投国际贸易广州   | 128.2200  | 1,948,944.00 | 1,948,9  |
|               |     | + |   | JC000049 | CDJY202304200008 | 市场已见证 | 监管合同 | 581281  | 中国国投国际贸易广州   | 42.4900   | 656,045.60   | 656,0    |
|               |     | + |   | JC000048 | CDJY202304200020 | 卖方未盖章 | 监管合同 | 857000  | 中纺棉国际贸易有限公司  | 42.0660   | 630,990.00   | 630,9    |
|               |     | + |   | JC000045 | CDJY202304190007 | 市场已见证 | 监管合同 | 577194  | 新疆棉花产业(集团)莎车 | 130.1770  | 2,009,542.36 | 2,009,5  |
|               |     |   |   |          |                  |       |      |         | 1-10 共14     | 条 < 1 2 > | 10 条/页 > 跳到  | i 🗌 J    |

【注:系统将于货权变更后 10 天自动默认质量重量无异议。买方如有异议,需及时与交易市场取得联系。】

(五)**卖方**按交易市场的要求向买方**开具货款发票**。

(六)交易市场向卖方支付合同余款。

友情提示:如有成交,可联系工作人员协助走后续流程

常宇飞 电话: 010-59338671

武 统 电话: 010-59338742

孙 冰 电话: 010-59338631